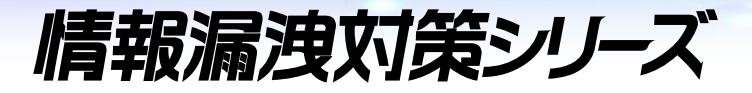

# ファイル自動暗号ソフト InterSafe FP すみずみ君&個人情報 FP 暗号化ツール かんたん設定マニュアル

アルスス システレインテワルーション株式会社

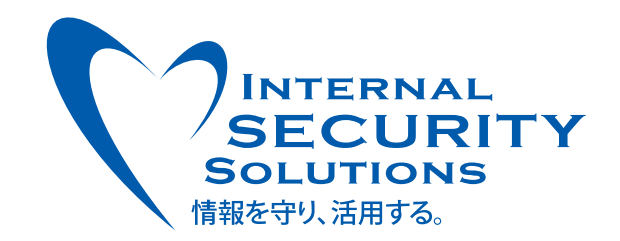

### 目次

### 1. はじめに

| <u>1-1.</u> | 機能概要 |
|-------------|------|
|             |      |

| <u>1-1. 機能概要</u>                | 4 |
|---------------------------------|---|
|                                 | 4 |
| サポート範囲/注意事項                     | 4 |
| 2. 導入概要                         | 5 |
| <u>2-1. 導入と実行</u>               | 6 |
| 前提条件                            | 6 |
| 導入手順                            | 6 |
| 実行                              | 7 |
| <u>2-2. 各種設定変更</u>              | 9 |
| 設定ファイル (sumizumi.ini)の編集        | 9 |
| 実行ファイル(TaskScheduleAdd.bat/)の編集 | 9 |

3

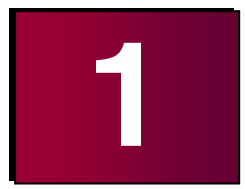

## 1.はじめに

このたびは『InterSafe 情報漏洩対策シリーズ』をお買い上げいただきまして、誠にありがとうございます。本書は、ファイル自動暗号化ソフト「InterSafe FileProtection(略記InterSafe FP)のオプション製品である「個人情報 FP 暗号化ツール」の利用方法について説明しています。

本書の内容、および本書で記載している仕様については将来予告なしに変更される可能性があります。また、本書の記述が実際の動作と異なる場合は、実際の動作が優先されます。

説明文中の画面例は開発中のバージョンを使用しているため、製品版とは一部表示が異なる可能性があります。

| マーク/記号 | 説明               |
|--------|------------------|
|        | 補足情報を記載しています。    |
| 1注意事項  | 注意事項を記載しています。    |
| でである。  | 関連情報の場所を記載しています。 |

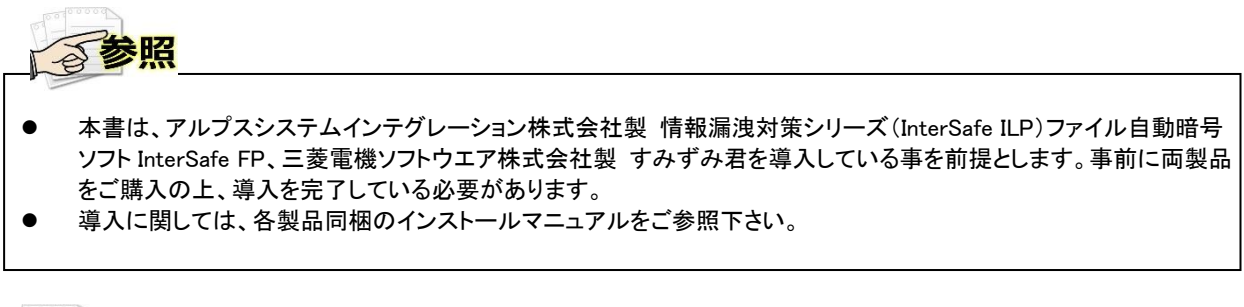

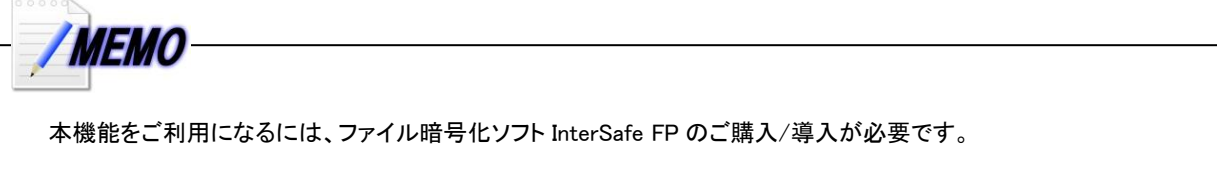

### 1-1.機能概要

個人情報 FP 暗号化ツールとは、すみずみ君で検出した個人情報・機密情報ファイルを InterSafe FP が提供 する暗号ファイルに変換するプログラムです。

#### 動作環境

個人情報 FP 暗号化ツールは、PC 上で動作する実行ファイル形式(exe)となっています。 また本オプションを動作させるには、事前にすみずみ君の導入が必要です。

#### サポート範囲/注意事項

#### ■動作環境

| 項目          | 值                                                        |
|-------------|----------------------------------------------------------|
| 処理対象ファイルサイズ | 2GB/ファイル                                                 |
| 最大処理ファイル数   | 1 度に 10,000 ファイル<br>※ファイルサイズ、ファイル数により、暗号化処理にかかる時間が異なります。 |

### 1注意事項-

- 書き込み不能なファイルは暗号化が失敗しますが、事前チェックは行いません。
- すみずみ君の[自動移動設定]には対応していません。
- 自動移動設定:検出されたファイルを指定フォルダー配下に移動するオプション
- Shift\_JIS、UTF-8 で表現出来ないファイル及びディレクトリ名はサポートしておりません。
- その他、FP およびすみずみ君の制限事項に準じます。

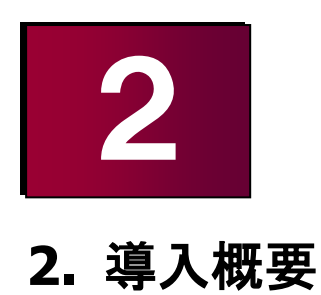

本章ではすみずみ君と個人情報 FP 暗号化ツールの簡易的な利用方法について記載します。

## \_\_\_\_\_ 2-1. 導入と実行

#### 前提条件

すみずみ君は任意フォルダーヘコピーして利用することでき、FP 暗号化ツールもその任意フォルダー内に格 納して利用します。本書ではかんたんに設定して動作を確認いただくため、導入先を固定(C:¥ISFPlinkCID)フォ ルダーとしています。動作確認後、必要に応じて、各種フォルダーを変更してご利用ください。

#### 導入手順

Sumizumi\_ISFPlinkCID.zipを解凍し、製品を動作させるPCの「C:¥ISFPlinkCID」フォルダーへ展開します。 1)

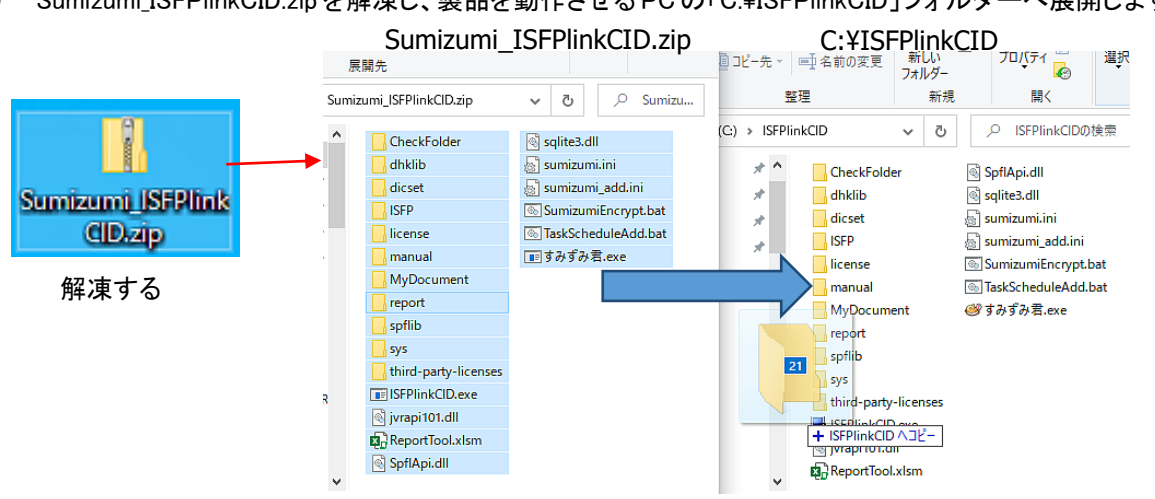

InterSafeManager の [テンプレート] > [ファイル暗号(FP)] 画面右上にある[PolicySetting.cfg]ボタンより 2) PolicySetting.cfgを取得して、C:¥ISFPlinkCID へ置きます。

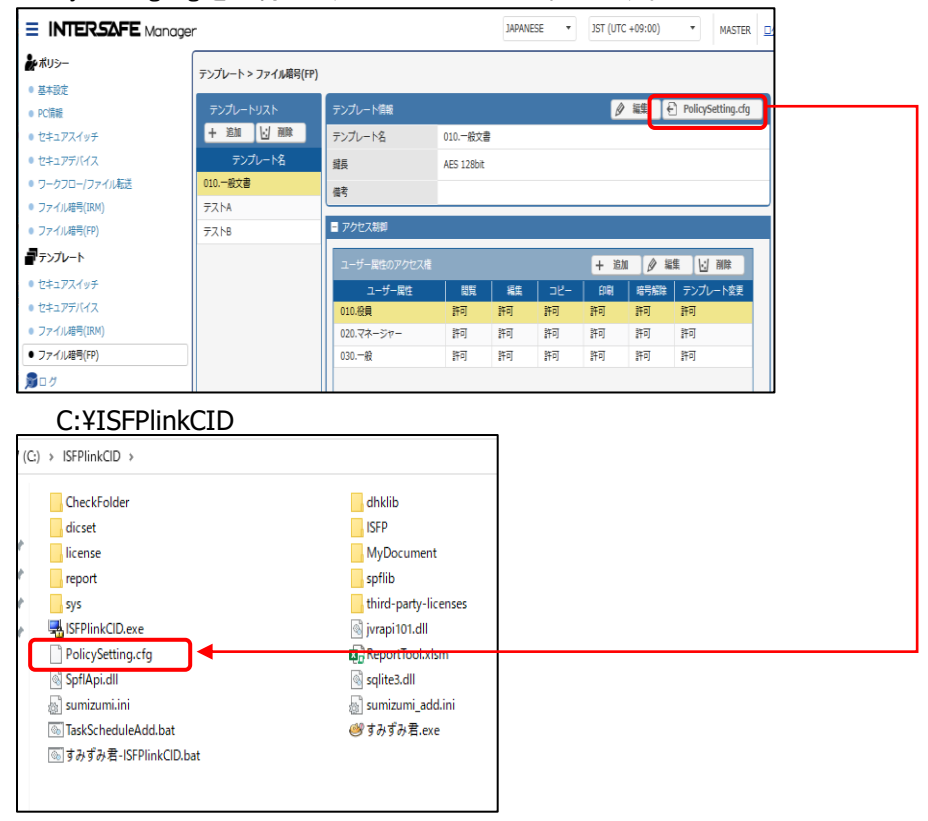

3) すみずみ君のライセンスファイル「sumizumi.lic」を C:¥ISFPlinkCID¥license¥以下に置きます。

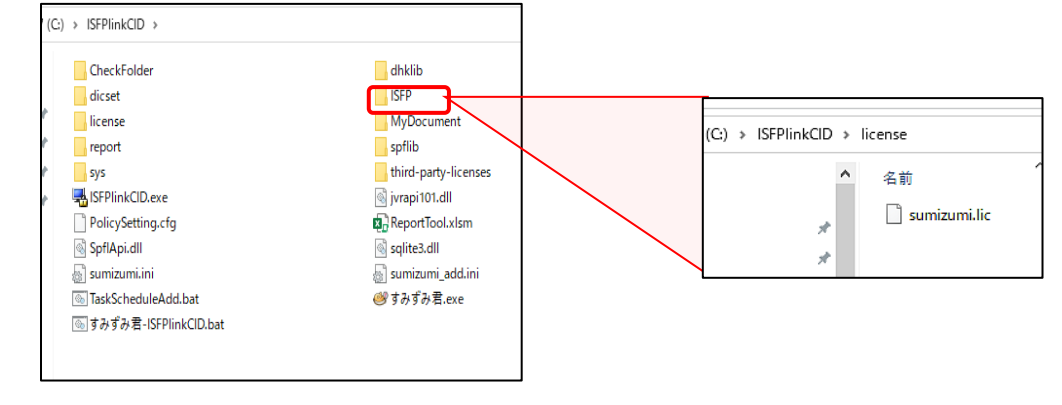

実行

1) すみずみ君-ISFPlinkCID.batを管理者として実行し、C:¥ISFPlinkCID¥CheckFolder¥ 以下のサンプルファ イルのアイコンに鍵マークがつき、個人情報を含むファイルだけが暗号化されることを確認します。

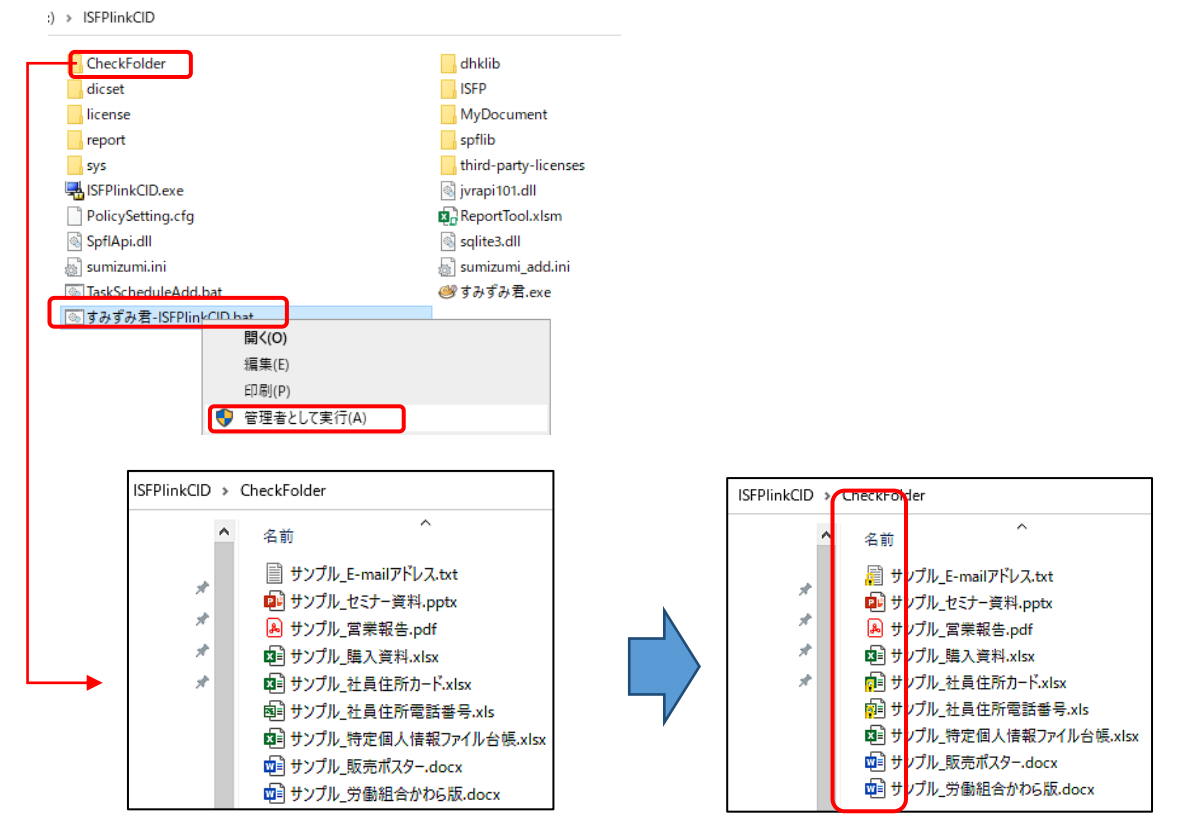

実行時にエラーが発生するとISFPlinkCID#00.logなどエラーファイルが生成されますので中身を確認して対処して下さい。

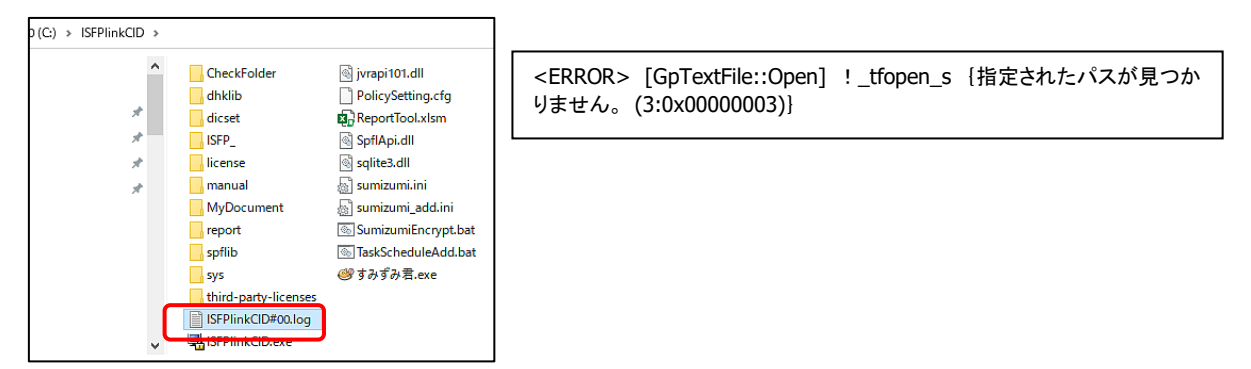

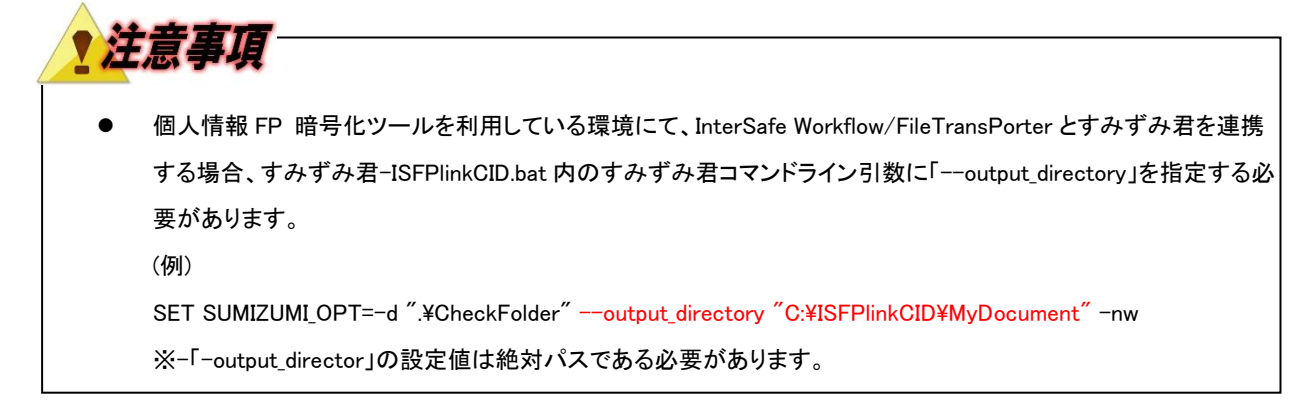

2) すみずみ君-ISFPlinkCID.bat はタスクスケジューラへ登録することで、定期実行が可能です。タスクスケジューラには手動またはフォルダー内にある TaskScheduleAdd.bat を必要に応じ編集後、管理者として 実行することで、登録可能です。

TaskScheduleAdd.bat ※SumizumiEncryptというタスク名で1時間ごとに処理するバッチ

| > schtasks /cr                                                                                                    | eate /tn SumizumiEr                                                                                                    | ncrypt                                | : /tr "C:¥ISFPlinkCID¥すみずみ君-ISFPlir                                                                                                    | nkCID.bat" /sc                                                       | hou |
|----------------------------------------------------------------------------------------------------|----------------------------------------------------------------------------------------------------|---------------------------------------|----------------------------------------------------------------------------------------------------|----------------------------------------------------------------------|-----|
| <ul> <li>              92/2 スケジューラ (□ − カル)          </li> <li>             92/2 スケジューラ ライブラリ             </li> <li>             Microsoft             </li> <li>             Mozilla         </li> </ul> | 名前<br>③ GoogleUpdateTaskMachineUA<br>④ GoogleUpdateTaskMachineUA1d5<br>④ Intel PTT EK Recertification<br>④ MicrosoftEdgeUpdateTaskMachin<br>④ MicrosoftEdgeUpdateTaskMachin<br>④ OneDrive Standalone Update Task<br>④ OneDrive Standalone Update Task<br>④ Dreprive Standalone Update Task<br>④ Dreprive Standalone Update Task<br>④ Dreprive Standalone Update Task<br>④ Dreprive Standalone Update Task | 状準準準準準準準準準準準準準準準準準準準準準準準準準準準準準準準準準準準準 | トリガー<br>毎日 9:45 に起動 - トリガーされた後、1 日間 の間 1 時間 ごとに繰り返します。<br>毎日 11:51 に起動 - トリガーされた後、1 日間 の間 1 時間 ごとに繰り返します。<br>カスタム イベント フイルター<br>複数のトリガーの定義<br>毎日 17:02 に起動 - トリガーされた後、1 日間 の間 1 時間 ごとに繰り返します。<br>システムを動時<br>1992/05/01 18:00 に起動 - トリガーされた後、1.00:00:00 ごとに無期間に繰り返します。<br>シンステムを動時<br>1992/05/01 7:00 に起動 - トリガーされた後、1.00:00:00 ごとに無期間に繰り返します。<br>2000/12/20 ドレダニャード参加 | 20<br>20<br>20<br>20<br>20<br>20<br>20<br>20<br>20<br>20<br>20<br>20 |     |
| L L                                                                                                    | User_Feed_Synchronization_(7AD6                                                                                                    | 準備案了                                  | 毎日 18-47 (「お話」 トリガーの友効即限け 2030/11/30 18-47-30 手でです                                                                                                    | _20                                                                  |     |

3) ReportTool.xlsm を管理者として実行することで個人情報検査結果報告書も作成可能です。

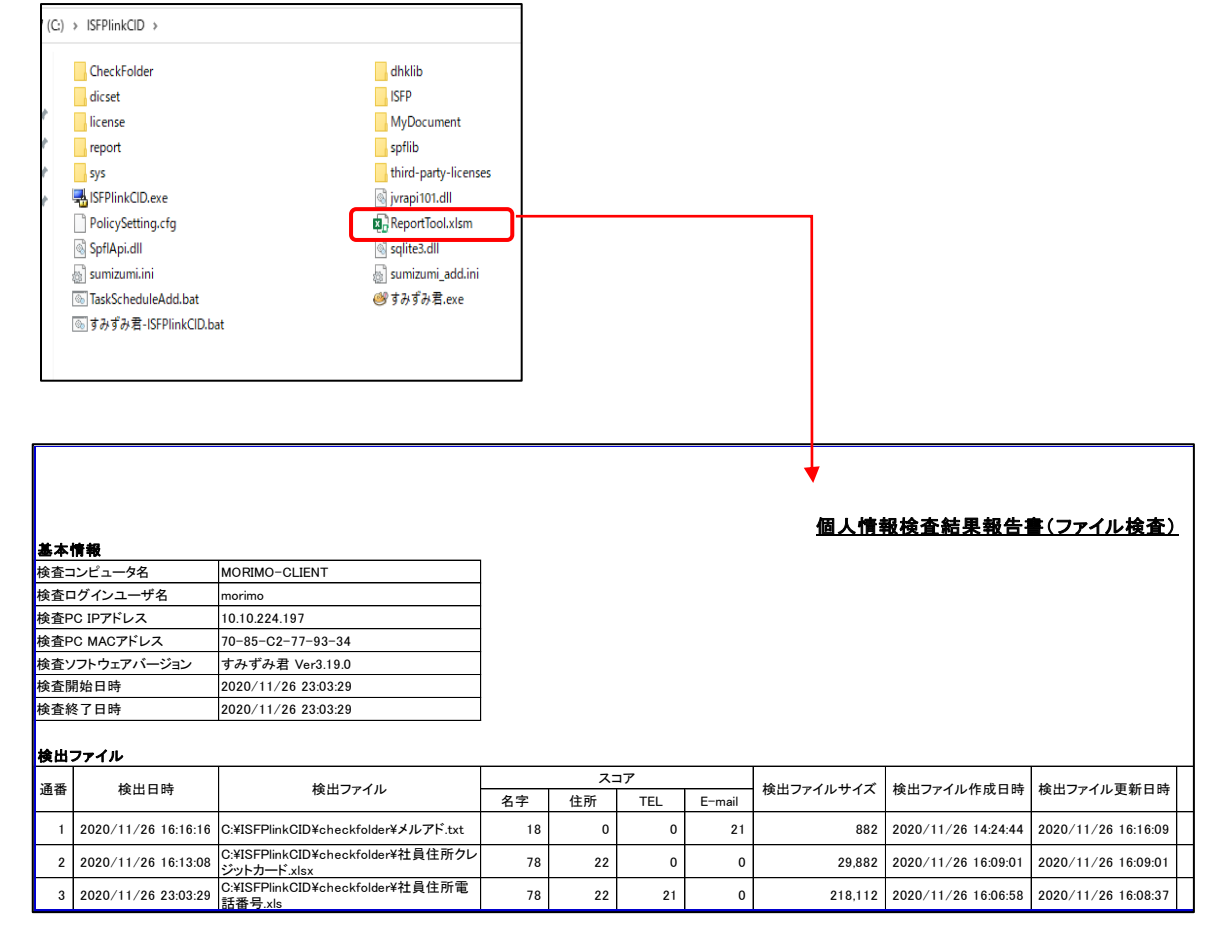

### 2-2.各種設定変更

#### 設定ファイル(sumizumi.ini)の編集

すみずみ君検索対象フォルダーを変更する場合など、環境に合わせ設定ファイルを変更してください。

| ■sumizumi.ini ファイル                                                    |                                          |  |  |  |
|-----------------------------------------------------------------------|------------------------------------------|--|--|--|
| [general]                                                             |                                          |  |  |  |
| OutputDirectory= <mark>C:¥ISFPlinkCID¥MyDocumen</mark> t ①すみす         | ずみ君の検索結果を保存するフォルダー                       |  |  |  |
| tmp_directory=Tmp                                                     |                                          |  |  |  |
| Rotate=0                                                              |                                          |  |  |  |
| UseCondition=Screen                                                   |                                          |  |  |  |
| DisplayCondition=OFF                                                  |                                          |  |  |  |
| MailBoxSearchFunction=OFF                                             |                                          |  |  |  |
| MyIgnoreFileFunction=ON                                               |                                          |  |  |  |
| multi_process=OFF                                                     |                                          |  |  |  |
| [Sumizumikun]                                                         | ずみ君の検索 暗号対象フォルダー                         |  |  |  |
| Search_Directory=C:¥ISFPlinkCID¥checkfolder                           |                                          |  |  |  |
| ignore_file=C:¥bootfont.bin/C:¥boot.ini/C:¥bootmgr/C:¥BOC             | )TNXT/C:¥CONFIG.SYS/C:¥hiberfil.sys      |  |  |  |
| ~/ mts) ~                                                             |                                          |  |  |  |
|                                                                       |                                          |  |  |  |
| ③すみずみ君の検索結果フ                                                          | マイルの文字コード                                |  |  |  |
| result_file_encoding=UTF-8 ※UTF-8 BOM 付き(UTF-8)                       | W)になっている場合、UTF-8に変更する。                   |  |  |  |
| ~(力咳)~                                                                |                                          |  |  |  |
|                                                                       |                                          |  |  |  |
| diff search output type=FLU                                           |                                          |  |  |  |
| diff search output directory=C:¥ISEPlinkCID¥MyDocument                | () オみずみ尹の検索美公フォルダー                       |  |  |  |
| diff search forced=OFF                                                | ※①と同じ設定推奨                                |  |  |  |
| my ignore file search undated=ON                                      |                                          |  |  |  |
| my ignore output directory= $C:$ ¥ISFPlinkCID¥MyDocument              | ⑤すみずみ君の検索対象外フォルダー                        |  |  |  |
| one drive restore on demand status=OFF                                | ※①と同じ設定推奨                                |  |  |  |
|                                                                       |                                          |  |  |  |
| ~( 中略)~ (注意)すみずみ君設定ユーティリティー                                           | - で sumizumi ini を生成した場合は、都度[ISFP]タブを記載す |  |  |  |
| る必要があります。予め sumizumi add                                              | Liniへ記載内容を保存しておくと便利です。                   |  |  |  |
| [ISFP]                                                                |                                          |  |  |  |
| PolicySettingFilePath= <mark>C:¥ISFPlinkCID¥PolicySetting.cf</mark> g | ⑥ PolicySetting.cfg のフォルダー               |  |  |  |
| ApplogFolderPath= <mark>C:¥ISFPlinkCID¥ISFP¥AppLog</mark>             | ⑦ 暗号化アプリケーションログフォルダー                     |  |  |  |
| ResultLogFolderPath= <mark>C:¥ISFPlinkCID¥ISFP¥ResultLog</mark>       | ⑧ 暗号結果ログフォルダー                            |  |  |  |
|                                                                       |                                          |  |  |  |

実行ファイル(TaskScheduleAdd.bat/)の編集

TaskScheduleAdd.bat ※SumizumiEncryptというタスク名で1時間ごとに処理します

>schtasks /create /tn <mark>SumizumiEncrypt</mark> /tr "C:¥ISFPlinkCID¥すみずみ君-ISFPlinkCID.bat" /sc <mark>hourly</mark>

※ コマンド/パラメータについてはコマンドプロンプト等で「schtasks /?」と入力した結果をご参照ください。

 すみずみ君-ISFPlinkCID.bat ※C:¥ISFPlinkCID にあるすみずみ君.exe で.¥CheckFolder 以下のファイルを UI 非表示で 検査後、暗号化を行います。

SET SUMIZUMI\_OPT= -d "<mark>.¥CheckFolder</mark>" <mark>-nw</mark> ~中略~ cd <mark>%~dp0</mark>

- ※ デフォルトでは、[名字]+([住所]、[電話番号]、[メールアドレス]、[クレジット番号]のいずれか)が 21 件以 上含まれるファイルを検知する辞書を利用しています。
- ※ すみずみ君のパラメータ、詳細設定については Manual フォルダーにある操作ガイドをご参照ください。

ファイル自動暗号ソフト InterSafe FP

すみずみ君&個人情報 FP 暗号化ツール かんたん設定マニュアル

第6版 2025年6月12日 作成/発行/企画 アルプスシステムインテグレーション株式会社 〒145-0067 東京都大田区雪谷大塚町1-7 ※記載されている会社名および商品名は、各社の商標もしくは登録商標です。

<sup>・</sup>InterSafeはアルプスシステムインテグレーション株式会社の登録商標です。

<sup>・</sup>本書の内容は将来予告なしに変更することがあります。

<sup>・</sup>本書の内容の一部、または全部を無断で転載、あるいは複写することを禁じます。

<sup>・</sup>本書の内容については万全を期して作成致しましたが、万一記載に誤りや不完全な点がありましたらご容赦下 さい。